# Βήματα για έκδοση υπεύθυνης δήλωσης μέσω gov.gr

1. Πληκτρολογούμε στο φυλλομετρητή ιστού (Chrome, Firefox κλπ) www.gov.gr

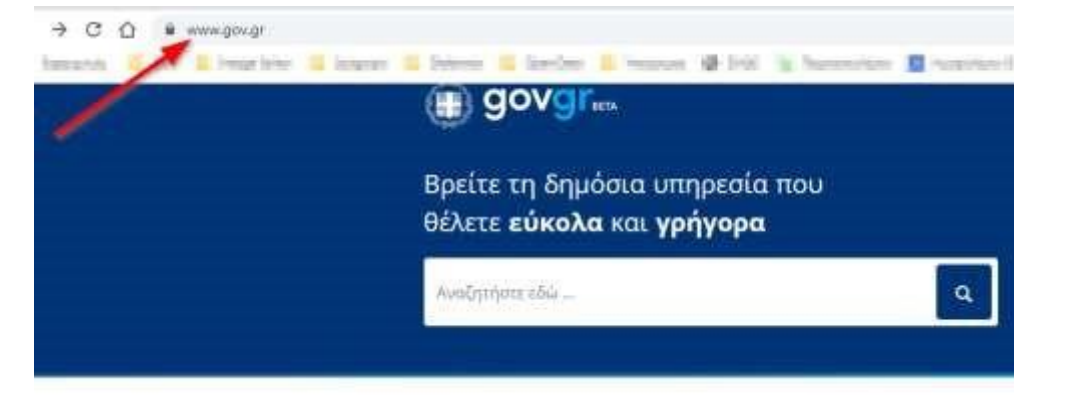

# 2. Επιλέγουμε «<u>Εκδοση υπεύθυνης δήλωσης</u>» μέσα από τις επίκαιρες αναζητήσεις

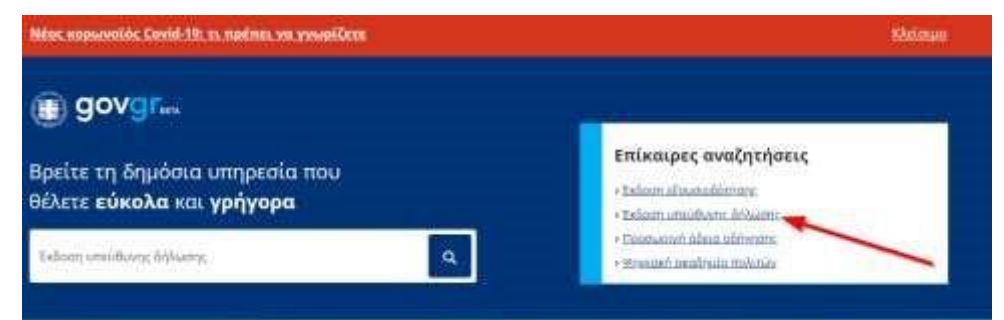

## Ή κάνουμε αναζήτηση

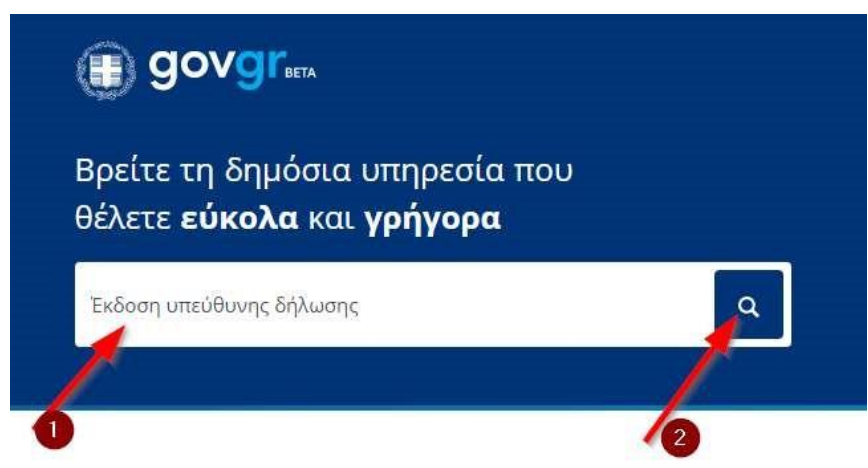

# Α. Είτε μέσα από την διαδρομή Πολίτης και καθημερινότητα,

| Κατηγορίες | Υπηρεσιών |
|------------|-----------|
|------------|-----------|

11 κατηγορίες με 528 υπηρεσίες για να βρείτε ακριβώς αυτό που ψάχνετε.

#### Γεωργία και κτηνοτροφία

επιχείρηση σας

#### Δικαιοσύνη Impauliz; yas try orgólizin sea m bienimeli

πύποιμα, έκδοση εγγράφων.

disdutelar, embothesic sus emiliguidetic ya my γεωργική, κτηνοτροφική ή ολυτυτική σας δραστηριότητα.

#### Επιχειρηματική δραστηριότητα

Εργασία και ασφάλιση

Vitropeolat, via vo Sakavilante kai va uzvakuotat miv Epvalaia kai immotolat via mv avažilovan εργασίας την ασφάλιση και τη συνταξιώδότηση -000

### Πολίτης και καθημερινότητα

νιπμετίες για τις επαφές σος με το βομόπο και την παραμογή των πόλιούν τρίτων χωρών

Περιουσία και φορολογία Οδηγίες και υπηρεσίες για τη διαμείριση της περιουσίας σας και τη φορολογία

# Β. Υπεύθυνη δήλωση και εξουσιοδότηση

### Πολίτης και καθημερινότητα

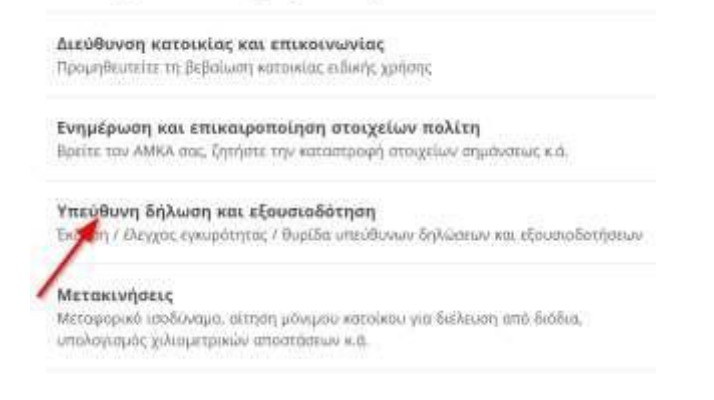

# Γ. Έκδοση υπεύθυνης δήλωσης Υπεύθυνη δήλωση και εξουσιοδότηση

### Στη λίστα παρακάτω μπορείτε να δείτε τις υπηρεσίες που αφορούν την επιλεγμένη κατηγορία.

<u>Έκδοση εξουσιοδότησης</u>

Έκδοση υπεύθυνης δήλωσης

Ελεγχος εγκυρότητας υπεύθυνης δήλωσης / εξουσιοδότησης

Θυρίδα υπεύθυνων δηλώσεων / εξουσιοδοτήσεων

### 3. Έχοντας διαβάσει τις οδηγίες επιλέγουμε «Είσοδος στην υπηρεσία»

Στη συνέχεια, θα λάβετε κωδικούς επιβεβαίωσης με SMS στο κινητό σας.

Η υπεύθυνη δήλωση που θα εκδώσετε είναι νομικά ισοδύναμη με υπεύθυνη δήλωση που φέρει το γνήσιο της υπογραφής και μπορείτε είτε να την αποστείλετε ηλεκτρονικά, είτε να την εκτυπώσετε και να την καταθέσετε σε δημόσια υπηρεσία,

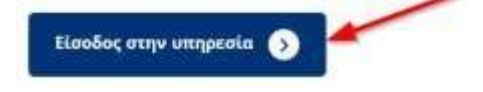

4. Επιλέγουμε «Υπεύθυνη Δήλωση με ελεύθερο κείμενο»

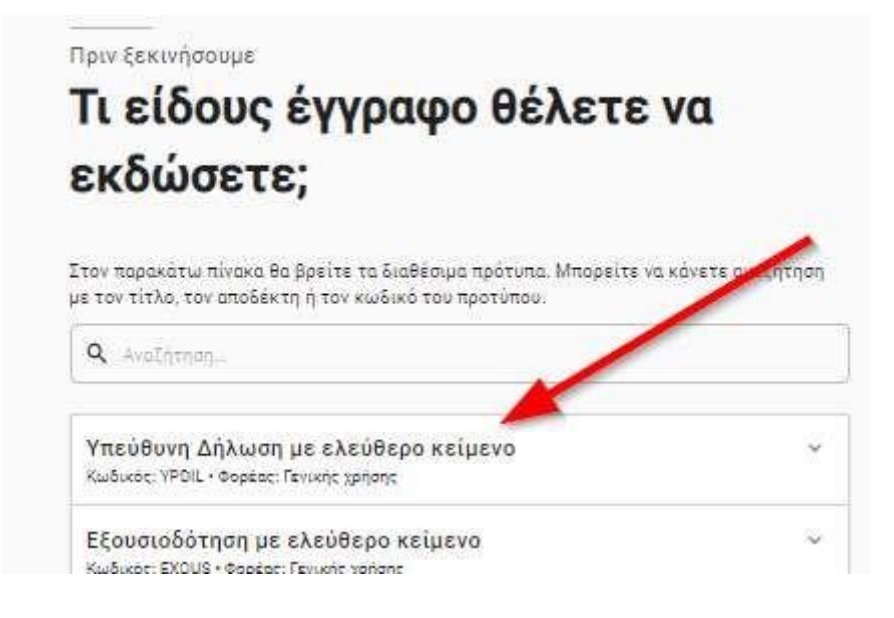

- 5. Επιλέγουμε μέσω τον φορέα που θα γίνει η ταυτοποίηση
- Σε ποιον φορέα έχετε λογαριασμό;

|                             | Mark Legense<br>Amerikanse<br>Sementer<br>Sementer |         |
|-----------------------------|----------------------------------------------------|---------|
| Second Frances In which had | @                                                  | Enandor |

- 6. Εισάγουμε τους κωδικούς στον φορέα που έχουμε επιλέξει
- 7. Εισάγουμε τον κωδικό που λάβαμε με SMS στο κινητό μας τηλέφωνο

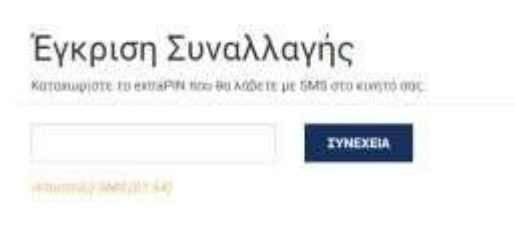

8. Επιλέγουμε «Ναι, επίτρεψε» για να προχωρήσουμε

# Η εφαρμογή "Υπεύθυνη Δήλωση - Εξουσιοδότηση" αιτείται την άδειά σας

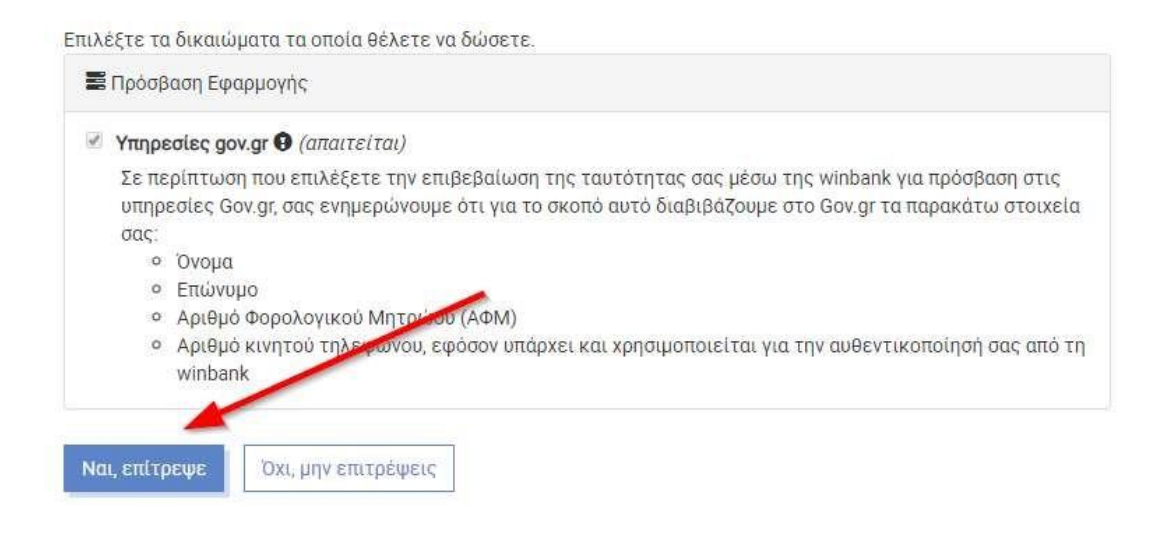

9. Συμπληρώνουμε το κινητό μας τηλέφωνο

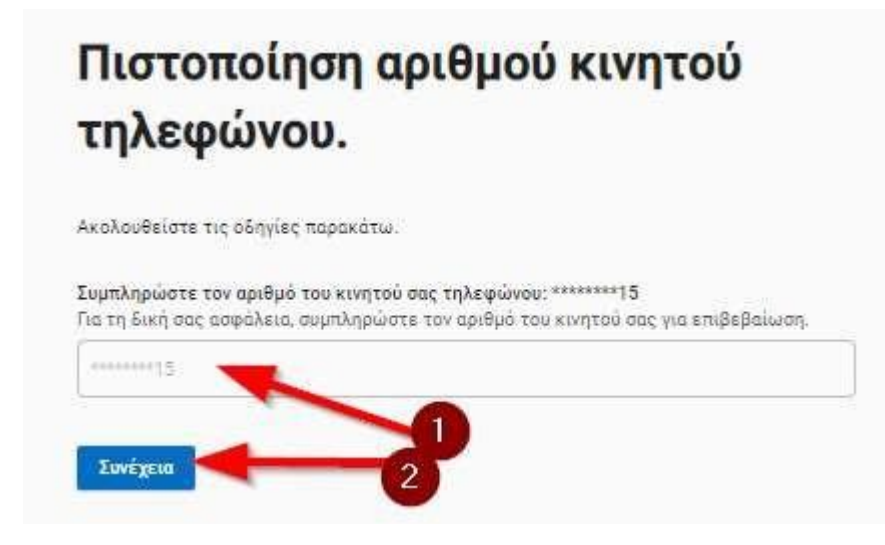

10. Επιβεβαιώνουμε τα προσωπικά μας στοιχεία

# Είναι τα προσωπικά σας στοιχεία σωστά;

Έχετε επιλέξει το πρότυπο υπεύθυνης δήλωσης με τίτλο «Υπεύθυνη Δήλωση με ελεύθερο κείμενο» και κωδικό αναφοράς «ΥΡDIL».

Πριν συμπληρώσετε τη δήλωση, παρακαλούμε ελέγξτε και επιβεβαιώστε τα στοιχεία της ταυτότητάς σας.

| Ονομα                   | And the second second sec |
|-------------------------|----------------------------------------------------------------------------------------------------|
| Επώνυμο                 | Activities                                                                                                    |
| А.Ф.М.                  | -bectivebeck                                                                                                    |
| Ετος γέννησης           | 1978                                                                                                    |
| Τ <mark>η</mark> λέφωνο |                                                                                                    |
| Τηλέφωνο ταυτοποίησης   | CONTRACTOR OF T                                                                                                    |
|                         |                                                                                                    |

### 11. Συμπληρώνουμε τα στοιχεία επικοινωνίας

Πριν ξεκινήσουμε

# Στοιχεία Επικοινωνίας

| E-mail                    |                |      |
|---------------------------|----------------|------|
| Construction of the logs  |                |      |
| Όνομα και Επώνυμο Πατέρα  |                |      |
| En grant en productio     |                |      |
| Όνομα και Επώνυμο Μητέρας |                |      |
| Reservatio Salambas       |                |      |
| Ημερομηνία Γέννησης       | Τόπος Γέννησης |      |
| dinana-sini               | tation, term   | 80 C |
| Α.Δ.Τ.                    |                |      |
| (activities               |                |      |
| Τόπος Κατοικίας           |                |      |
| Aphonecipali              |                |      |
| Οδός                      | Αριθμός        | т.к. |
| Restored.                 | 1              | 54   |

12. Συμπληρώνουμε το κείμενο που θα έχει η υπεύθυνη δήλωση και πατάμε «Συνέχεια»

| Υπεύθυνη Δήλωμαη με ελεύθερο κείμενο<br>Συμπληρώστε τα πεδία ·<br>εγγράφου                                                                      | Βήμα Τ από 4<br><b>ΤΟ</b>           |
|----------------------------------------------------------------------------------------------------|-------------------------------------|
| Κείμενο εγγράφου                                                                                                    |                                     |
| Με ατομική μου ευθυνή και γκωρίζοντος τις κυρωσεις. <sup>(8)</sup> πε<br>διατάξεις της παρ. 6 του αρθρού 22 του Ν. 1599/1986, δηλώ<br>[Χείμενο] | ου προβλεποντάι από τις<br>νως ότι: |
| Πεδία Εγγράφου                                                                                                    |                                     |
| Keipevo                                                                                                    |                                     |
|                                                                                                    |                                     |
|                                                                                                    |                                     |
| Institut                                                                                                    |                                     |

13. Συμπληρώνουμε τα στοιχεία του αποδέκτη δηλ. «ΔΗΜΟΣ Ν. ΦΙΛΑΔΕΛΦΕΙΑΣ – Ν. ΧΑΛΚΗΔΟΝΑΣ»

| Υπεύθυνη Δήλωση με ελεύθερο κείμενο                                                                  | Βήμα 2 από 4          |
|----------------------------------------------------------------------------------------------------|-----------------------|
| Ποια είναι τα στοιχεία τ                                                                             | 00                    |
| αποδέκτη του εγγράφοι                                                                                | υ σας;                |
| Συμπληρώστε το όνομα του αποδέκτη προς τον οποίο θέλετε<br>δήλωση για να ολοκληρώσετε τη διαδικασία. | να γνωστοποιήσετε την |
| Προς                                                                                                 |                       |
| AHMOS N. ØVAADENDEIAE - N. XAAKHAONAE                                                                |                       |
| Transveria                                                                                           |                       |
| coveren                                                                                              |                       |

14. Επιβεβαιώνουμε όλη την υπεύθυνη δήλωση και πατάμε έκδοση

| 4                                                                                                    | SHADIH                                                                                                    |
|----------------------------------------------------------------------------------------------------|----------------------------------------------------------------------------------------------------|
| Η ακρίβεια των στοιχείων που υποβ<br>«λεγχθεί με βάση το αρχείο άλλων ι                                                                            | άλλονται με αυτή τη δήλωση μπορεί να<br>ιπηρεσιών (άρθρο 8 πορ. 4 Ν. 1399/1986)                                                                                                    |
| */1010000010000000000000000000000000000                                                                                                    |                                                                                                    |
| Anobiw troc(1)                                                                                                    | ΑΗΜΟΣ Ν. ΦΙΛΑΔΕΛΦΕΙΑΣ - Ν. ΧΑΛΧΗΔΟΝΑ                                                                                                    |
| Ovojan *                                                                                                    | Contract of F.                                                                                                    |
| Enuvopo *                                                                                                    | and the same                                                                                                    |
| A M                                                                                                    | and the second second s |
| E-mail                                                                                                    | 1. In case of the second state                                                                                                    |
| Tighéiguines *                                                                                                    | and an and a second second sec |
| Όνορο και Επώνυρο Πατέρο                                                                                                    | Dowing courses and                                                                                                    |
| Ονομο και Επώνομο Μητέρος                                                                                                    | Exercise and the                                                                                                    |
| Ημερομηνίο Γέννησης <sup>(3)</sup>                                                                                                    | all an arts                                                                                                    |
| Τόπος Γέννησης                                                                                                    | References and an                                                                                                    |
| AAT.                                                                                                    | Analysis and                                                                                                    |
| Τόπος Κατοικίος                                                                                                    | August and a second second second second second second second second second second second second second second                                                                                                    |
| 0560                                                                                                    | manual                                                                                                    |
| Αριθμός                                                                                                    | 100                                                                                                    |
| т.к.                                                                                                    | Marcine .                                                                                                    |
| Με ατομική μευ ευθύνη και γνωρίζη<br>τις διατάξεις της παρ. 6 του άρθρου<br>Μαιοτάξεις της παρ. 6 του άρθρου                                       | ντας τις κυρωσκις <sup>(Β)</sup> που προφλαπιονται από<br>22 του Ν. 1599/1986. δηλώνω στι<br>Επιστρομία μαζι ο Ματ                                                                                                    |
| <ol> <li>Αναγράφεται από τον ενδιοφερό<br/>τομέο όπου απευθύνεται η αίτηση.</li> </ol>                                                             | μενο πολίτη ή αρχή ή υπηρεσία του Εημόσιου                                                                                                    |
| (2) Ανογράφεται ολογράφως                                                                                                    |                                                                                                    |
| (3) Ριωρίζω ότι. Οποιος κι γνωσκι τ<br>αποκρώττει το οληθικό με έγγροφη<br>φυλόκιση τουλάχιστοι τριών μηνών<br>να προσπροίσκι στον κριντόν του h d | του δηλωνει ψευδή γεγονότα η αρκείται η<br>υπούθυνη δηλώση του άρθρου 8 τιμωρείται με<br>- δεν ο υποίτιος αυτών των πρόξεων σκόποια<br>κ άλλον περισωπικό όψελος βλάπτοντος                                                                                                    |

Υπεύθυνη Δήλωση με ελεύθερο κείμενο Βήμα 3 από 4

15. Εισάγουμε τον κωδικό επιβεβαίωσης που μας έχει αποσταλεί στο κινητό μας τηλέφωνο

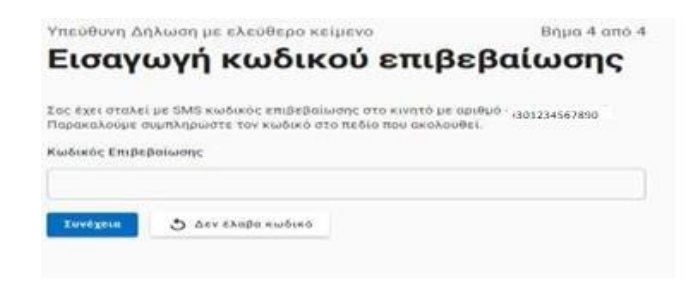

### 16. Διαβάζουμε τα επόμενα βήματα

# Το έγγραφο εκδόθηκε

Ο κωδικός του εγγράφου rE0NxGDuesr4PrzqvZok4w

### Κείμενο Εγγράφου

Με ατομική μου ευθύνη και γνωρίζοντας τις <u>κυρώσεις</u><sup>(3)</sup>, που προβλέπανται από τις διατάξεις της παρ. 6 του άρθρου 22 του Ν. 1599/1986, δηλώνω ότι:

| and the second second |               | and the second  |              | date in the second | A DECK OF THE OWNER |
|-----------------------|---------------|-----------------|--------------|--------------------|---------------------|
| warenewyou            | e esteretere. | antip, research | <br>No Marri |                    |                     |

### Στοιχεία Δηλούντος

| Όνομα                         | Concernence of the local division of the local division of the loc |     |
|-------------------------------|----------------------------------------------------------------------------------------------------|-----|
| Επώνυμο                       | 10000                                                                                                    |     |
| Α.Φ.Μ.                        | And in case of the local division of the local division of the loc |     |
| E-mail                        | a set of the second second second second second second second second second second second second second second                                                                                                    | .gr |
| Τηλέφωνο                      | 10.000.000.000                                                                                                    |     |
| Όνομα και Επώνυμο Πατέρα      | Management and Party                                                                                                    |     |
| Όνομα και Επώνυμο Μητέρας     | Anna and a facely a                                                                                                    |     |
| Ημερομηνία Γέννησης           | And a second second                                                                                                    |     |
| Τόπος Γέννη <mark>ση</mark> ς | Non-standards                                                                                                    |     |
| Α.Δ.Τ.                        | and a                                                                                                    |     |
| Τόπος Κατοικίας               | No. Alexandra and alexandra                                                                                                    |     |
| Οδός                          | Philippine 1                                                                                                    |     |
| Αριθμός                       | 10                                                                                                    |     |
| T.K.                          | 61.05                                                                                                    |     |

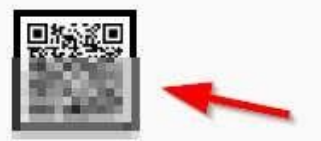

### Τα επόμενα βήματα

Μπορείτε να μεταφέρετε στο φορέα τον παραπάνω κωδικό επαλήθευσης ή να του στείλετε την εκτυπωμένη έκδοση του εγγράφου.

### Αποθηκεύστε στο αρχείο σας

Αποθηκεύστε το αρχεί Ε στη συσκευή σας.

### 🗟 Αποθήκευση

Στείλτε τη δήλωση

Στείλτε το έγγραφο στη τοθυνο ηλεκτρονικού ταχυδραρείου σας

🗹 Αποστολή e-mail

Ή μέσω SMS στον αριθμό τηλεφώνου που δηλώσατε

💻 Αποστολή SMS

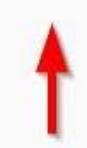

• Δείτε αναλυτικά το ιστορικό ετίεΔ